## To change the colors used to display cell values

There are two possible types of legends for grid themes, unique values or graduated colors. All grid themes can use the graduated colors type of legend. Only integer grid themes can use the unique values legend type.

## To create a Unique Values legend for a grid theme:

- 1 Double-click on a grid theme's legend in the Table of Contents to open the Legend Editor.
- 2 Choose Unique Value as the type of legend.
- 3 Choose a Values Field from the dropdown list of fields.
- 4 Choose a Color Scheme or create your own symbology.
- 5 Press Apply.

## To create a Graduated Colors legend for a grid theme:

- 1 Double-click on a grid theme's legend in the Table of Contents to open the Legend Editor.
- 2 Choose Graduated Color as the type of legend.
- 3 Choose a Classification Field from the dropdown list of fields. ArcView automatically makes a equal interval classification of 9 classes and applies a default color ramp.
- 4 Optionally change the classification of the legend through the Classify button.
- 5 Choose a Color Ramp or create your own symbology.
- 6 Press Apply.

For more information on working with the Legend Editor, see the topics under the "Choosing colors and symbols" section in the "Creating and using maps" section of the Help Topics Contents.